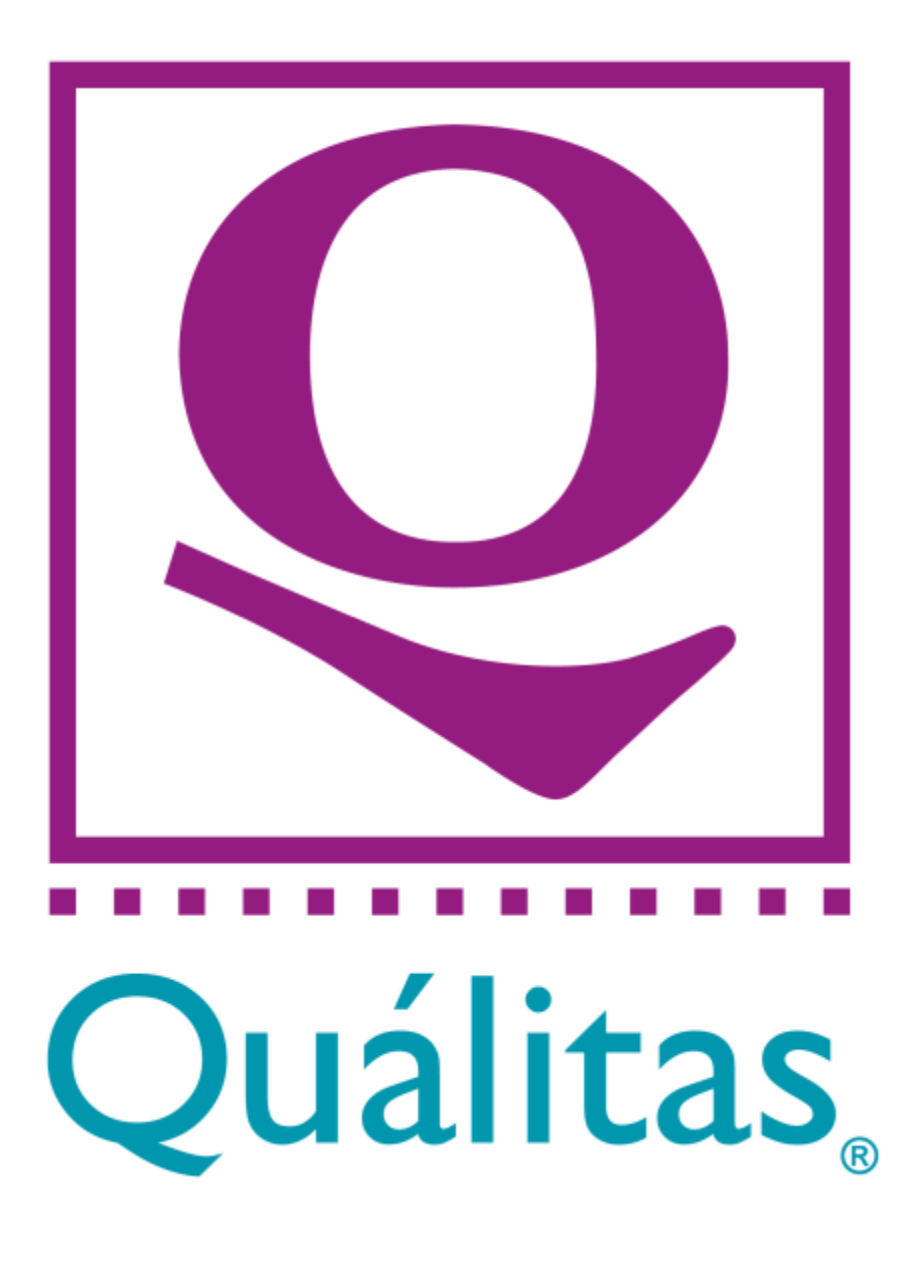

Red talleres Quálitas

Sabana, San José, Costa Rica

# Indice

| Contacto Empresarial                            | 2  |
|-------------------------------------------------|----|
| Manual de Usuario                               | 2  |
| Introducción                                    | 3  |
| Pasos para realizar el ingreso a la web         | 4  |
| Pasos para Realizar la Navegación en el Sistema | 6  |
| Indicaciones para llegar al taller              |    |
| Glosario                                        | 17 |
|                                                 |    |

## Contacto Empresarial

Nombre de la empresa: Quálitas Compañía de Seguros.

Ubicación: Sabana Norte, frente al Estadio Nacional, Torre Sabana primer Piso, San José, Costa Rica.

Teléfono: (+506) 2210 2400.

Página web: https://www.qualitas.co.cr/web/qcr/inicio

Asistencia vial: 800-QUÁLITAS (800-7825-4827)

Manual de Usuario

## Introducción

La página web Red Talleres Quálitas, es el medio por el cual nuestros clientes pueden consultar los talleres autorizados a nivel nacional por Quálitas Compañía de Seguros, podrá consultar lo siguiente:

- $\checkmark$  Talleres a nivel nacional.
- ✓ Información del taller deseado.
- ✓ Consultar si aplica Pago Directo para su vehículo.
- ✓ Instrucciones de cómo llegar por medio de Google Maps.

Esta página, cuenta con una interfaz dinámica, amigable para el usuario, lo cual facilita su uso y la interacción con los usuarios.

Pasos para realizar el ingreso a la web

• Paso Número 1

Nos dirigimos al navegador de nuestra preferencia ya sea por medio de un Smartphone, Tablet o computador.

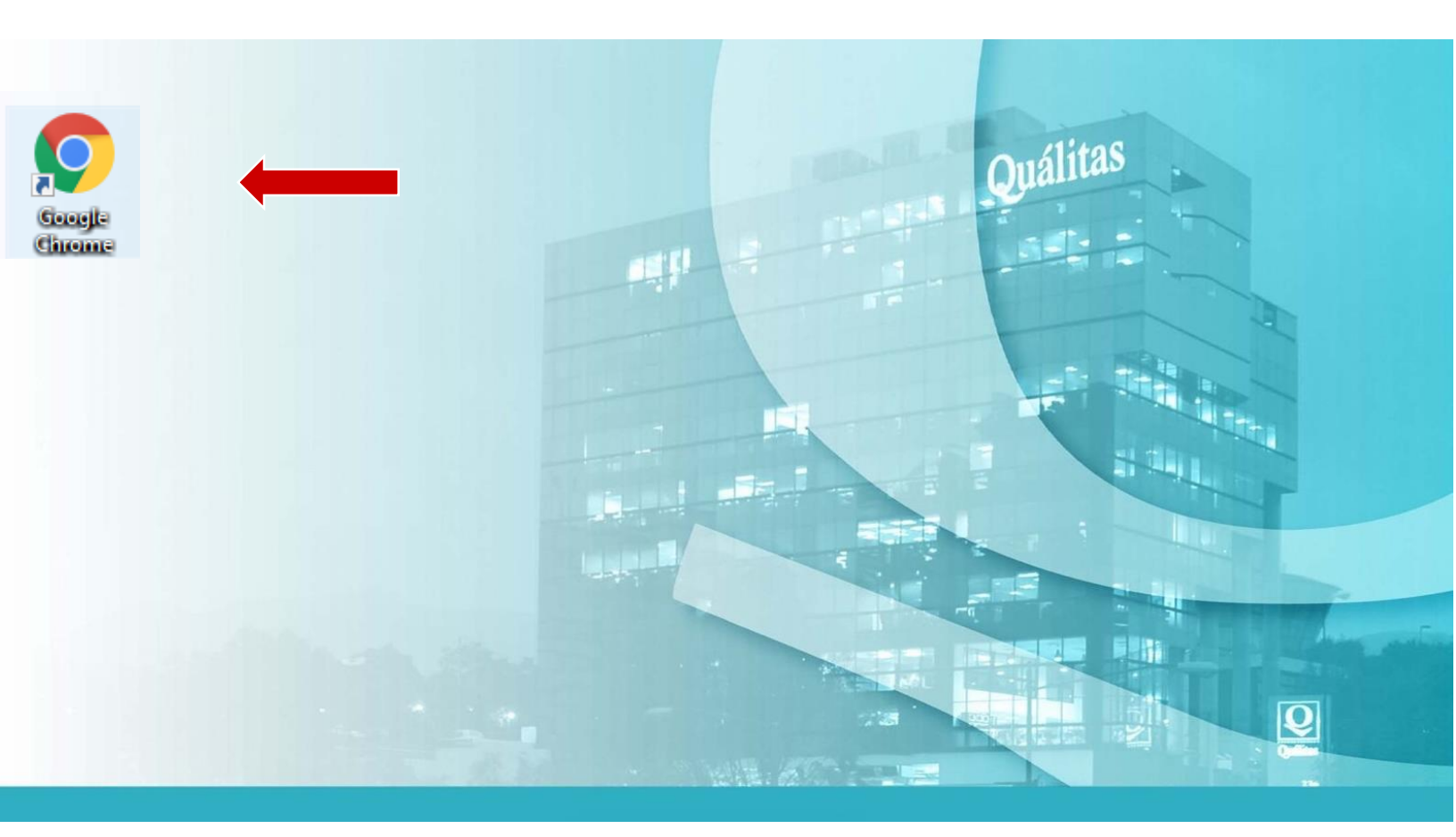

Una vez ya te encuentres en el navegador ingresa en la barra de búsqueda la dirección web: <u>https://www.qualitas.co.cr/web/qcr/red\_talleres</u>

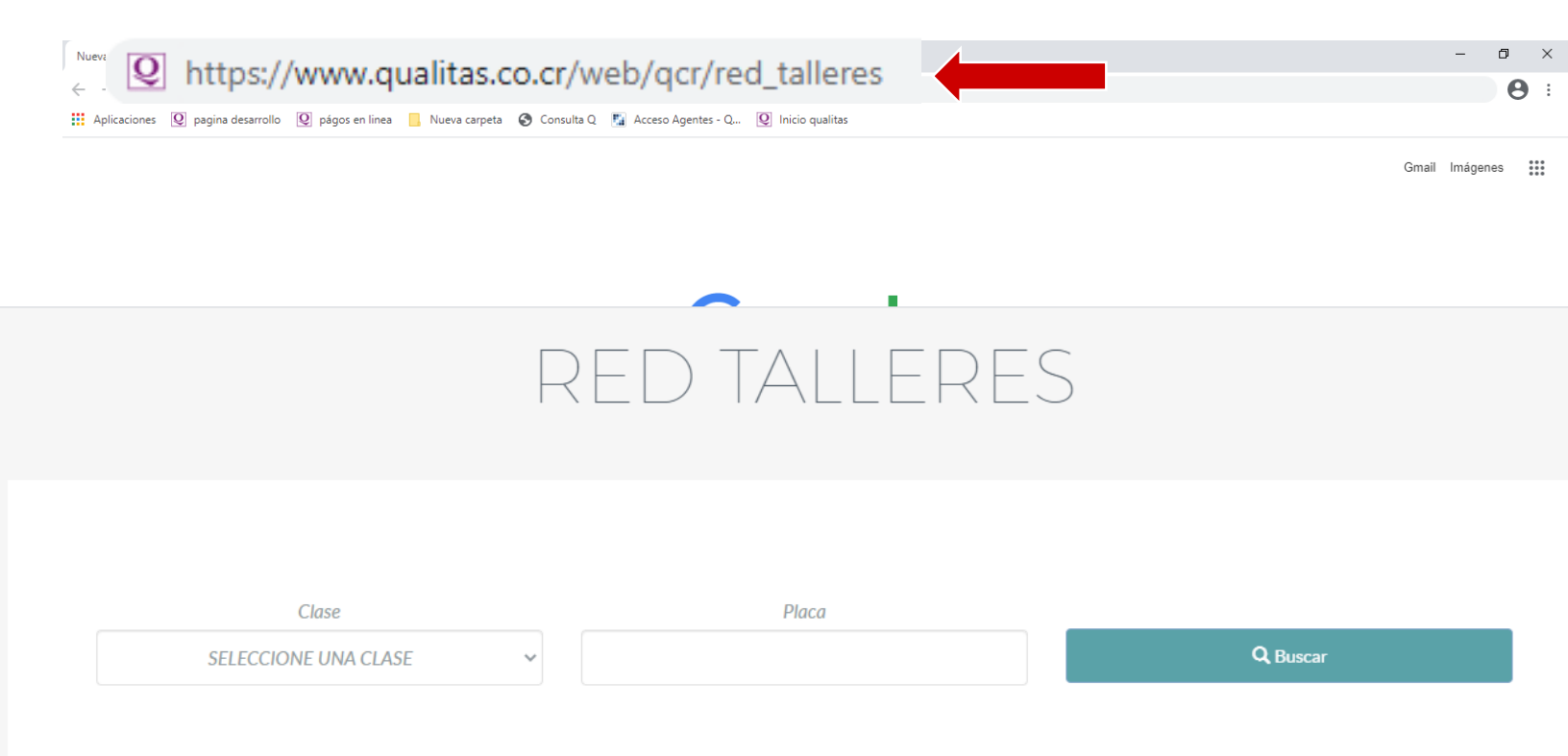

## Funcionalidad del Sistema

A continuación, se realizará una breve explicación de los pasos a seguir para navegar dentro de la página web, luego de haber completado los pasos anteriores de <u>Ingreso al sistema</u>.

Pasos para Realizar la Navegación en el Sistema

• Paso Número 1

Debes seleccionar la clase de vehículo a consultar en la lista desplegable. Una vez desplegada la lista, se mostrarán las clases de vehículos existentes, debe seleccionar la clase del vehículo a consultar, ejemplo: MOT: motocicleta, **Particular:** automóvil, **BL:** Bus Limón **TSJ:** taxi San José, **CL**: carga liviana, **C**: carga pesada.

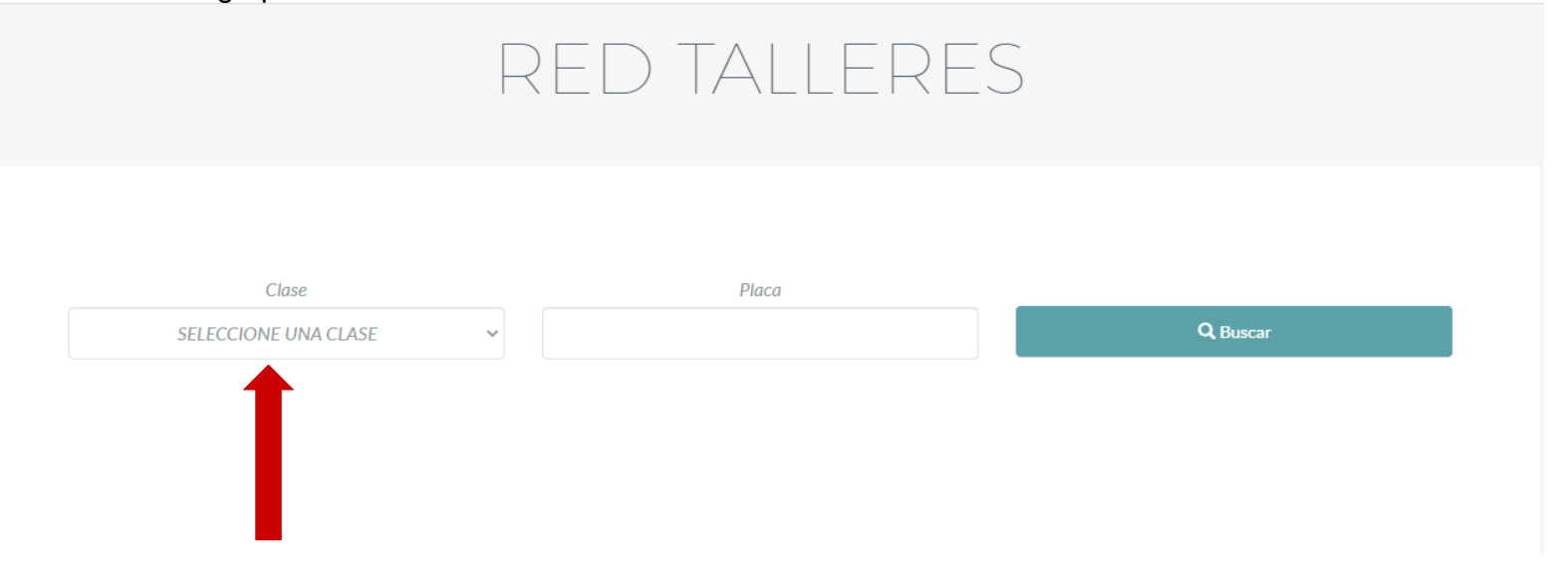

# Esta sería la lista ya desplegada

| Q Red Taileres € → C ▲ qs | ualitas.co.cr/ | x +<br>Web/gcr/red_talleres                                                                                                    | - ¤<br>* 0 |
|---------------------------|----------------|----------------------------------------------------------------------------------------------------|------------|
|                           |                | RED TALLERES                                                                                                    |            |
|                           |                | Clase Placa                                                                                                    |            |
|                           |                | PARTICULAR   Q Buscar  Q Buscar                                                                                                    |            |
|                           |                | PARTICULAR 01-COLEGIO UNIVERSITARIO DE CARTAGO 012-CONCESIONARIO DE OBRA PUBLICA 051-BANCO ANGLO COSTARRICENSE 052-BANCO CENTRAL DE COSTA RICA 053-BANCO CREDITO AGRICOLA DE CARTAGO 054-BANCO DE COSTA RICA 055-BANCO DA COSTA RICA 055-BANCO DA COSTA RICA 056-BANCO DA COSTA RICA 056-BANCO DA COST |            |
|                           |                | 057-COMISION NACIONAL DE PRESTANOS PARA LA EDUCACION<br>059-INSTITUTO DE FOMENTO Y ASESORIA MUNICIPAL<br>060 INSTITUTO NACIONAL DE FOMENTO<br>061-INSTITUTO NACIONAL DE FOMENTO<br>100-CONSEJO NACIONAL DE SEGUROS<br>100-CONSEJO NACIONAL DE PRODUCCION<br>101-EMPRESA DE SERVICIOS PUBLICOS DE HEREDIA                                                                                                    |            |
|                           | щ              | 102-INSTITUTO COSTARRICENSE DE ACUEDUCTOS Y ALCATARILLADOS<br>103-INSTITUTO COSTARRICENSE DE ELECTRICIDAD<br>104-INSTITUTO DE PUERTOS DEL PACIFICO<br>105-INSTITUTO NACIONAL DE VIVIENDA Y URBANISMO                                                                                                    |            |
|                           | INVERSI        | IONISTAS CONDICIONES GENERALES DERECHOS DEL ASEGURADO ACCESO AGENTES                                                                                                    |            |
| e o                       | H 👩            | ) 🗈 🚍 🛠 🔍 🔽 🗖 🖀 🖉 🖉 🖉 🖷                                                                                                    |            |

Luego de seleccionar la clase del vehículo se debe ingresar la placa a consultar.

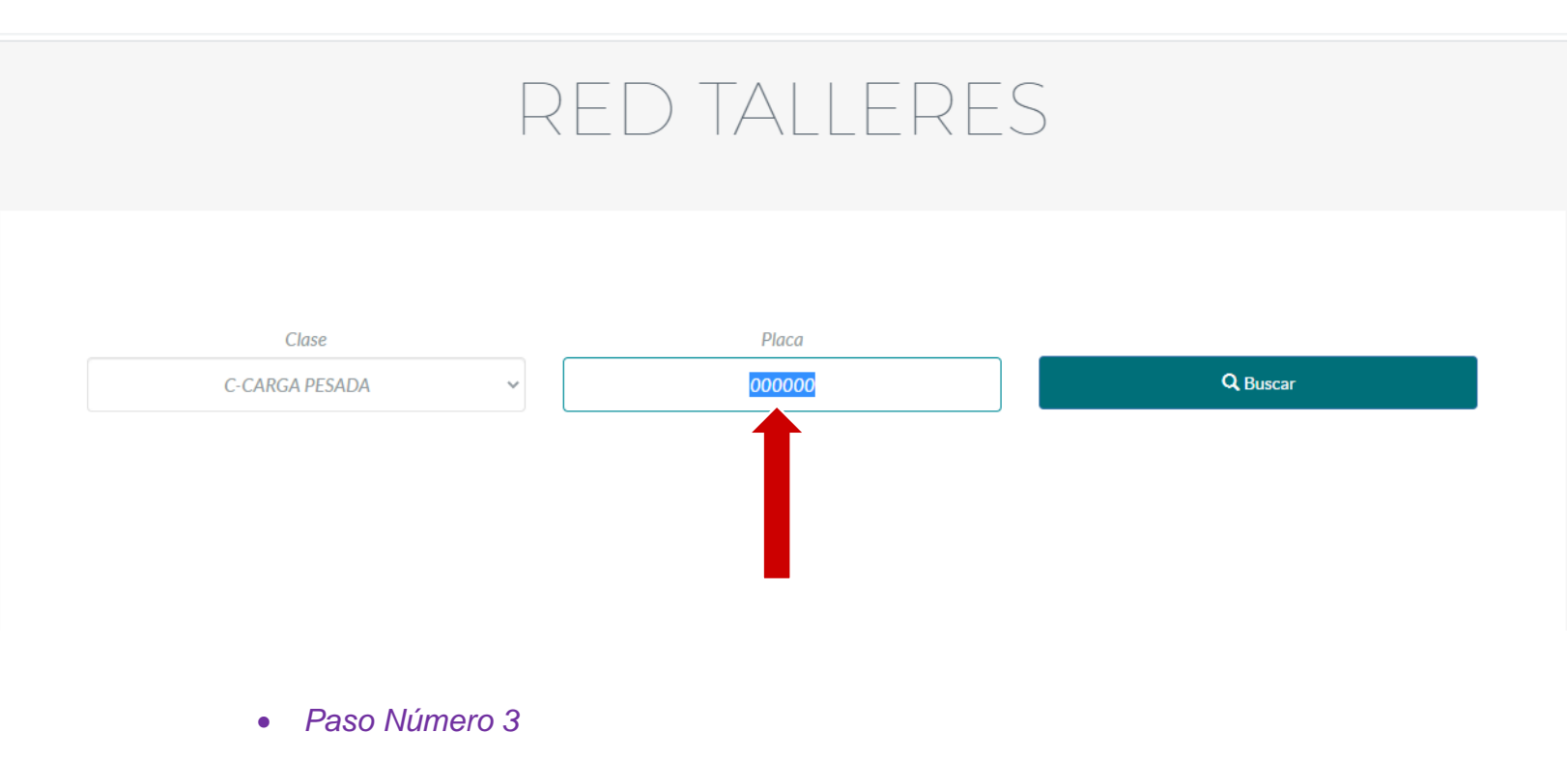

Al finalizar los pasos anteriores se debe proceder a realizar la búsqueda y para esto debe dar clic al botón buscar.

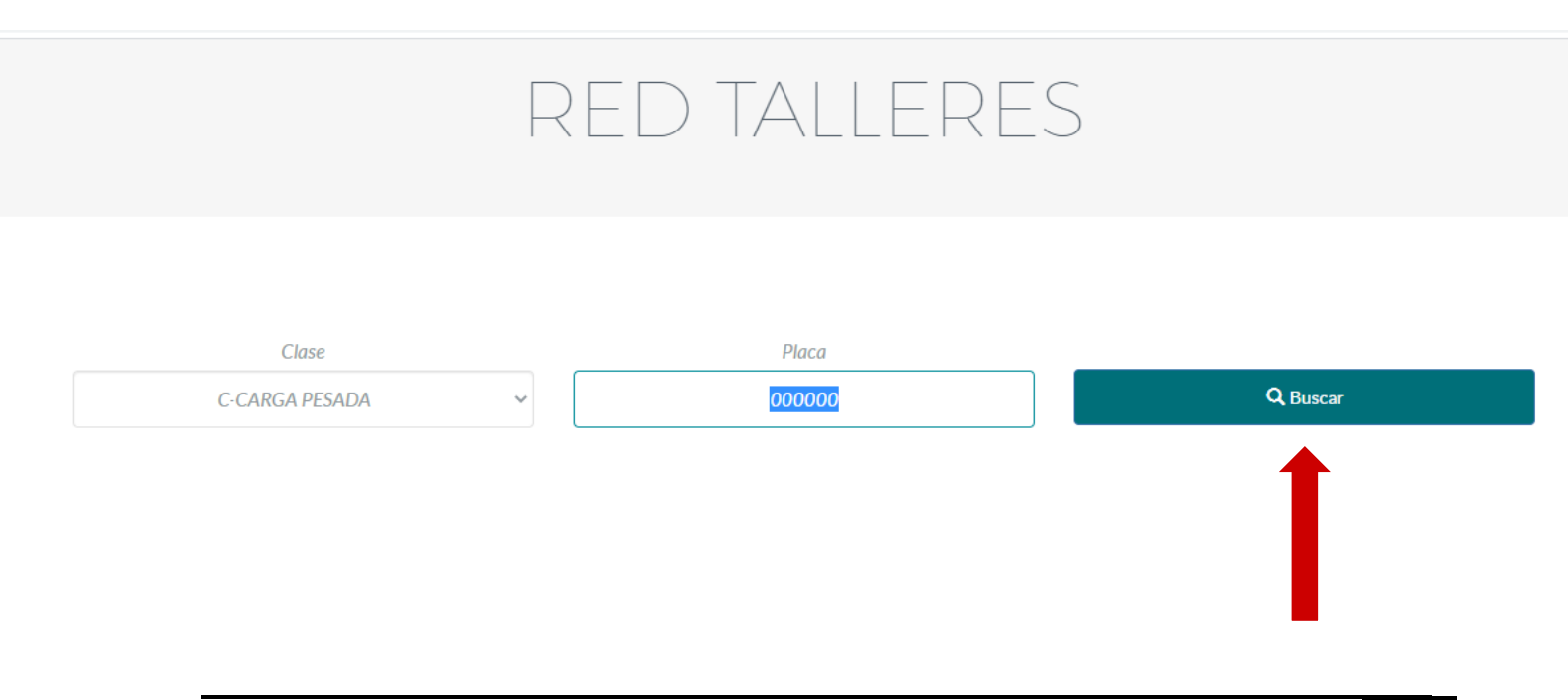

Al finalizar la búsqueda se debe seleccionar que tipo de usuario eres, **asegurado** o **tercero** una vez seleccionado el tipo de usuario el sistema te desplegara un mapa de Costa Rica donde debe seleccionar la provincia donde desea buscar el taller.

| Clase        | Placa  |          |
|--------------|--------|----------|
| PARTICULAR 🗸 | 000000 | Q Buscar |
|              |        |          |
|              |        |          |
|              |        |          |
| A commente   |        |          |
| Asegurado    |        |          |
|              |        |          |

Este es el mapa que se desplegara en el sistema, debe seleccionar la provincia deseada, al seleccionar la provincia el sistema te desplegara los talleres disponibles en ella.

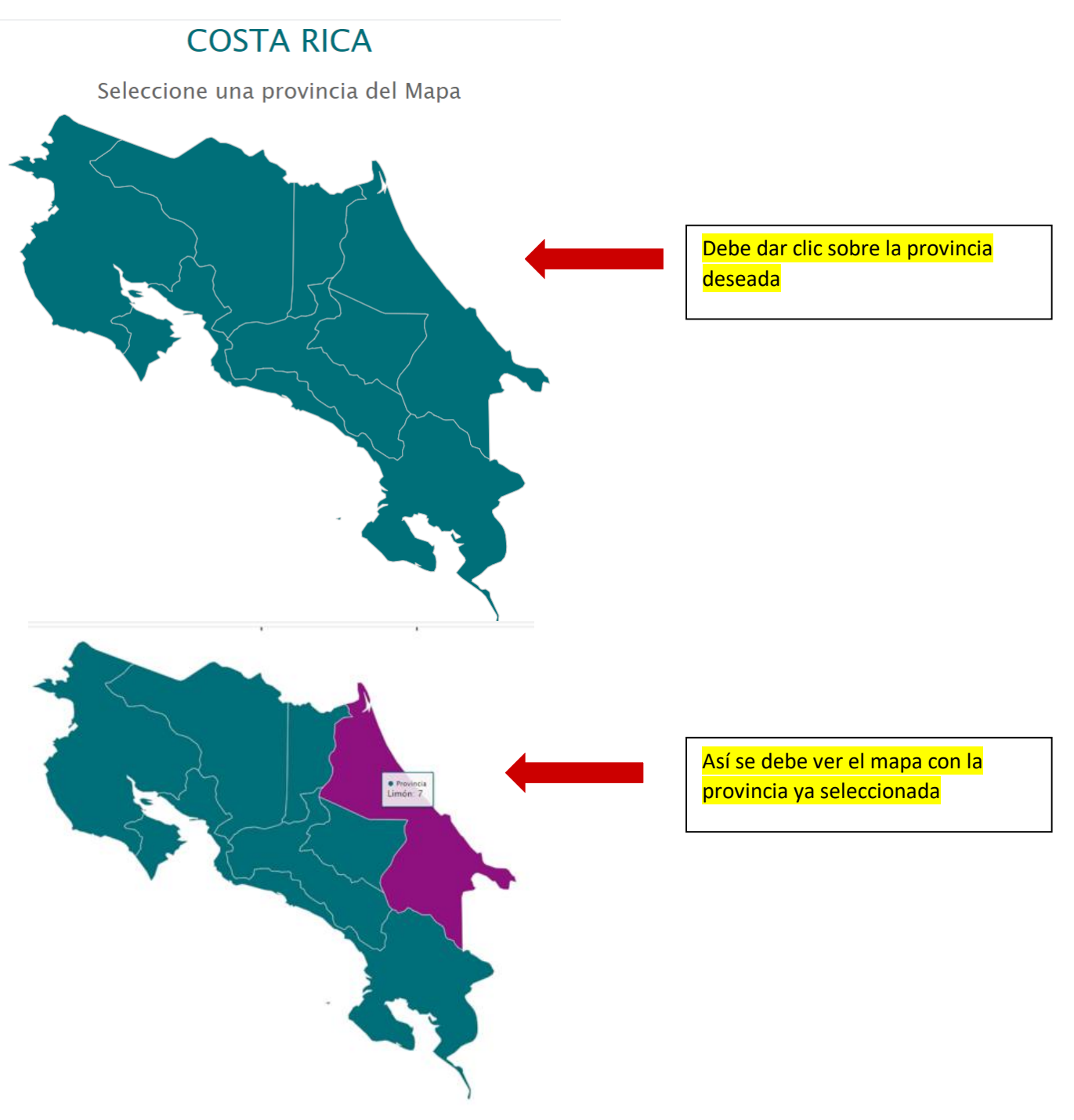

Al finalizar el paso anterior, se desplegara la información correspondiente a los talleres disponibles en la provincia seleccionada, dentro de esa información se encuentra el nombre del taller, el tipo de servicio que brinda, Dirección, Teléfono, Correo, Horario y un botón que me indica cómo llegar por medio de Google Maps.

## ESTETICA AUTOMOTRIZ AM

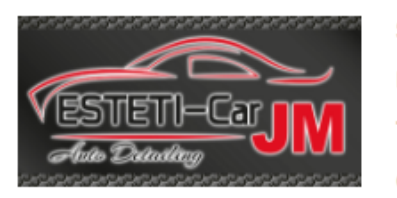

Servicios: Multimarca Direccion: Guápiles, De Agencia GrupoQ 300 metros al este Telefonos: 27107677 Correo: info@esteticar-jm.com Horario: LAV 8 A 4 PM

## TALLER AMERICAR

Servicios: Multimarca

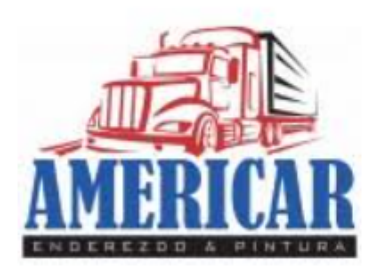

Direccion: Guácimo, Limón, 50 mts este, 75 mts norte de la entrada principal a La Seiva Telefonos: 2716-5050 / 5715-7510 Correo: info@americar.co.cr Horario: LAV DE 7 A 5/ S DE 7 A 12

como llegar 🤉

## ENDEREZADO Y PINTURA SIQUIRRES( TALLER LOS LAURELES)

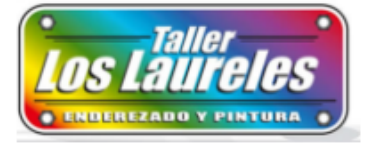

Servicios: Multimarca

Direccion:

Limón, Siquirres, Siquirres, 600 metros este del centro turístico Pacuare.

Telefonos: 4070-1900 / 2768-9406 / 8390-5167 / 8347-2487

Correo: info@tallerloslaureles.com

Horario: LAV DE 7 A 5:00PM / S 7 A 1PM

#### como llegar 🤗

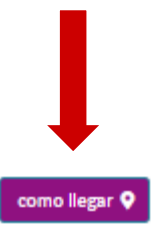

Funcionalidad del botón como llegar, al dar clic a "cómo llegar"

la página web me direccionara a Google Maps con opciones o ayudas de cómo llegar (indicaciones por GPS)

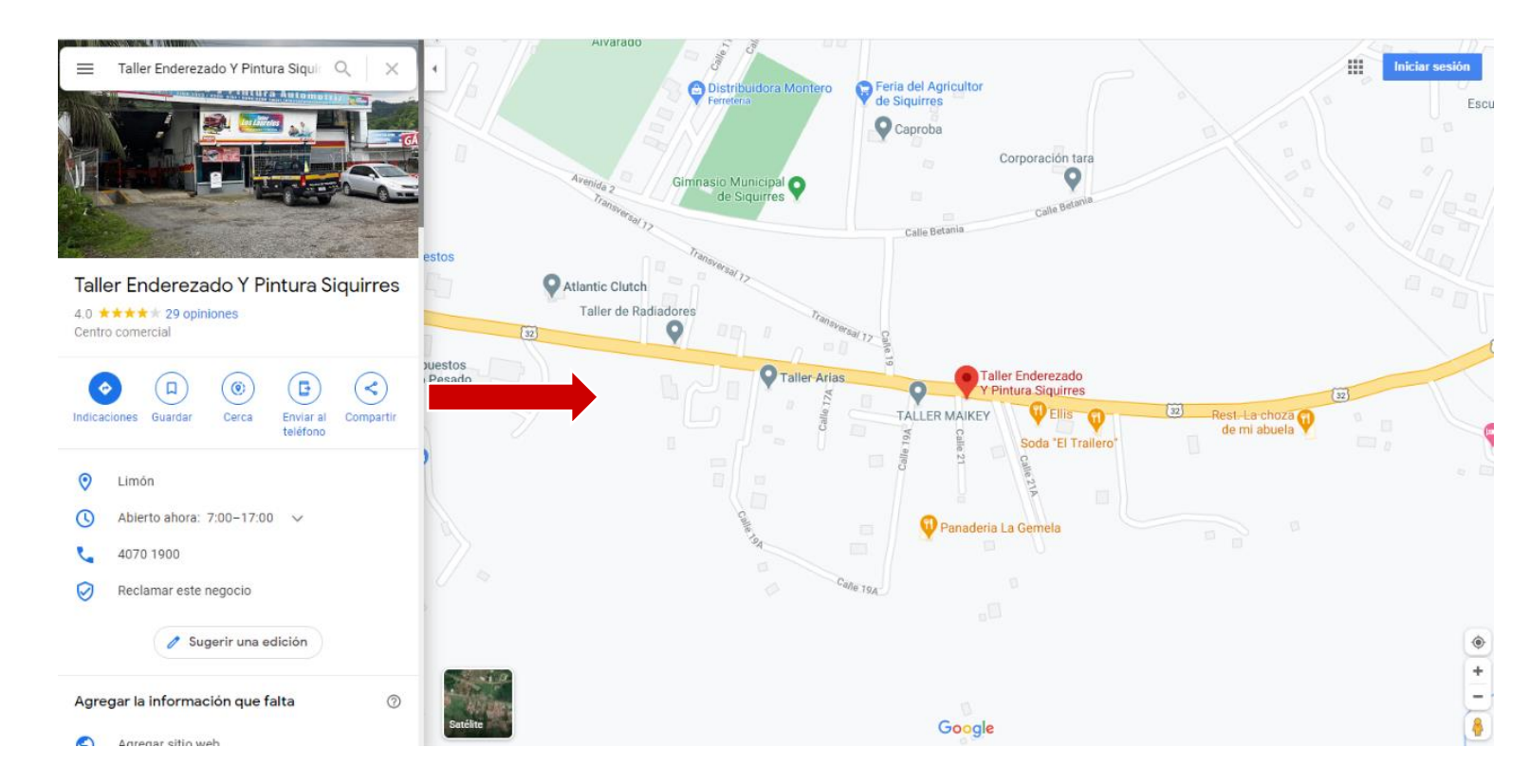

Iniciar las indicaciones para la navegación (Iniciar viaje, ruta GPS), para saber cómo llegar al taller, desde tu punto de ubicación se debe iniciar la navegación la cual es muy sencilla y se realiza con pocos pasos.

- ✓ Se debe dar clic al botón indicaciones (Imagen 8.1)
- ✓ Debe indicar el punto de salida o tener activado la geolocalización de tu dispositivo para que la capture de inmediato (Imagen 8.2)

Google Maps de inmediato te indica la ruta a seguir para llegar al sitio (Imagen 8.3)

## Indicaciones para llegar al taller

• Paso número 1

Se debe dar clic al botón indicaciones.

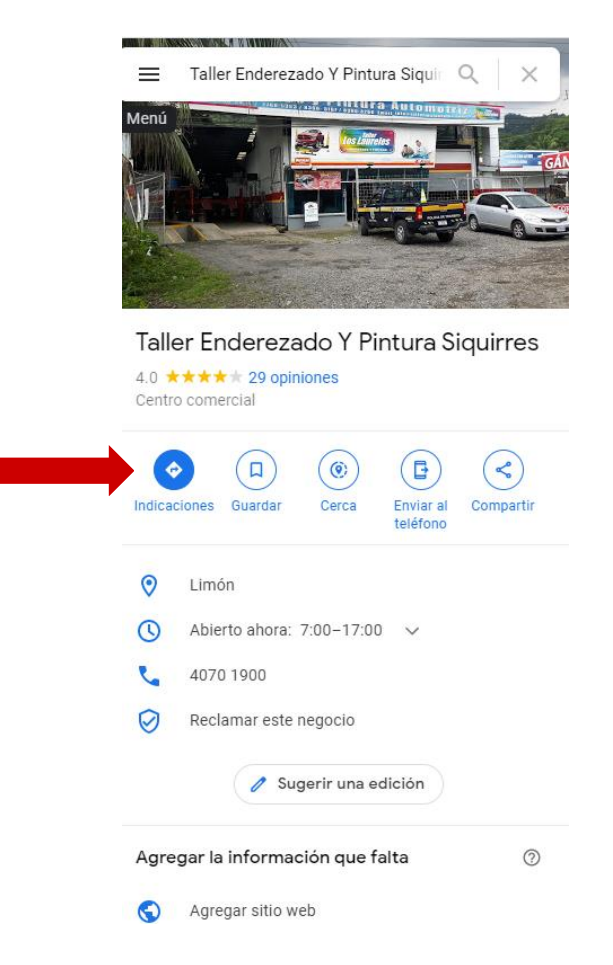

## <mark>Imagen 8.1</mark>

Se debe dar clic al botón indicaciones para que Google nos de la opción de ingresar el punto de salida (Justificar)

Debe indicar el punto de salida o tener activado la geolocalización de tu dispositivo para que la capture de inmediato.

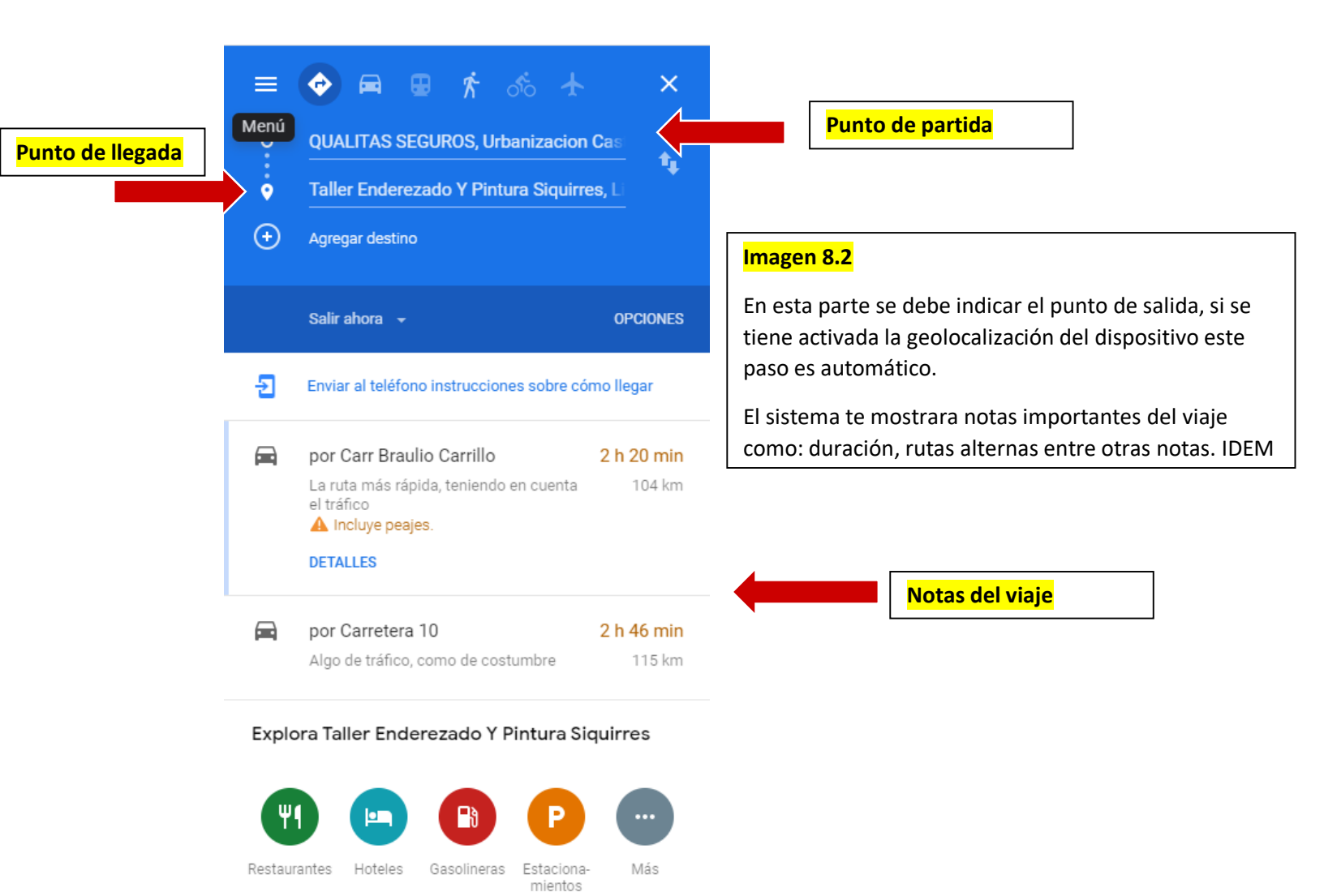

Google Maps de inmediato te indica la ruta a seguir para llegar al sitio (Imagen 8.3)

Con todas las notas necesarias para el viaje, densidad de tránsito, hora estimada del viaje, rutas alternas de ser necesarias, lugares de interés como hoteles, gasolineras, restaurantes entre otros.

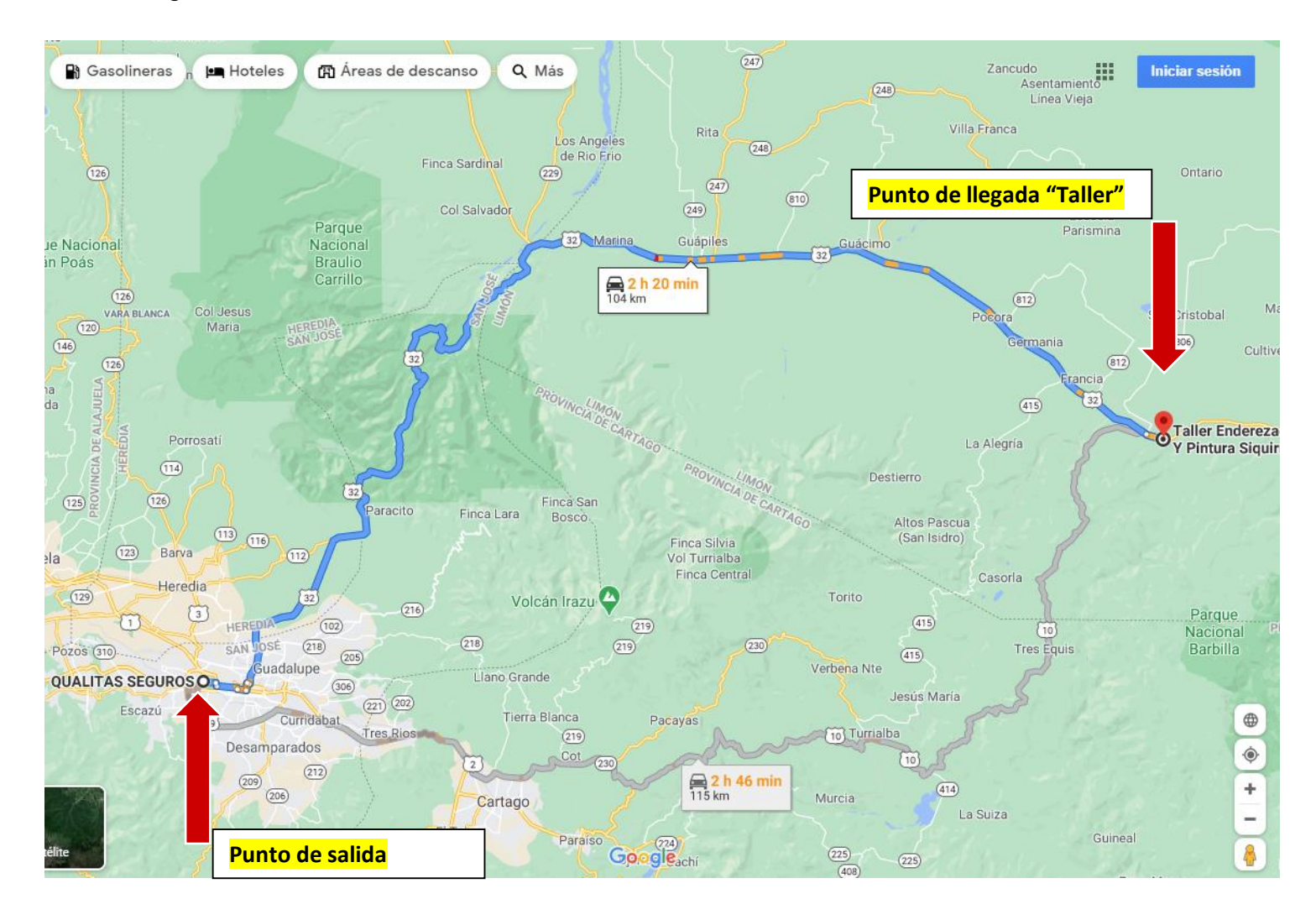

## Glosario

**Navegador:** Programa que permite navegar por internet u otra red informática de comunicaciones.

**Interfaz**: espacio donde se producen las interacciones entre seres humanos y máquinas. El objetivo de esta interacción es permitir el funcionamiento y control más efectivo de la máquina desde la interacción con el humano.

**Página Web:** Una página web, página electrónica o página digital, es un documento o información electrónica capaz de contener texto, sonido, vídeo, programas, enlaces, imágenes, hipervínculos y muchas otras cosas

**Red:** Organización formada por un conjunto de establecimientos de un mismo ramo, y en ocasiones bajo una misma dirección, que se distribuyen por varios lugares de una localidad o zona geográfica para prestar un servicio.

**Smartphone:** Teléfono celular con pantalla táctil, que permite al usuario conectarse a internet, gestionar cuentas de correo electrónico e instalar otras aplicaciones y recursos a modo de pequeño computador.

Clic: designar la acción consistente en pulsar alguno de los botones del ratón

Ratón: El ratón o mouse (en inglés pronunciado /maʊs/) es un dispositivo apuntador utilizado para facilitar el manejo de un entorno gráfico en una computadora.